| How to Lir                                                                                                    | <b>NEP TICKETS</b><br>hk Tickets & Make Reservations                                                                                                    |
|----------------------------------------------------------------------------------------------------|----------------------------------------------------------------------------------------------------|
| Image: Control of the second second secon | Please Enter Your Ticket or Pass Number   Intere Park Tickets or Passes ***sported   There Park Tickets or Passes ***sported   Of your purchase your ticket as part of a vectors If your purchase your ticket as part of a vectors   Image: Christ Theme to Your Accesses Image: Christ Theme to Your Accesses   Image: Christ Theme to Your Accesses Image: Christ Theme to Your Accesses   Image: Christ Theme to Your Accesses Image: Christ Theme to You |
| Family & Friends         Besset Hotel         Park Tickets         Park Reservations         Diring           Support due yout         Besset Hotel         Park Reservations         Diring           My Plans, Reservations and Tickets         My Plans, Reservations and Tickets         Of Markets         2                                                                                                    | <b>STEP 3</b><br>Type in the ID Number. It is the letters and numbers<br>located underneath the barcode on the Ticket<br>Confirmation page that was sent via email and given<br>to you at checkout (if you purchased in the office).                                                                                                    |
| STEP 1<br>Visit My Disney Experience and link your ticket<br>confirmation to you<br>My Disney Experience account:<br>www.StartYourDisneyExperience.com<br>You will need to sign in or create an<br>account. This is the same sign in as your My Disney                                                                                                    | Match Each Item to a Guest         Be long provided with DOAt to the version of one to set if for (terms one's addression, Select) somethy and the provide iter, or addression down.         * Inspland Eald         Image: The Reserved Magin Year Way Token with Addression to 1 Park Per Day (Agen 10*)         Image: The Selected Magin Year Way Token with Addression to 1 Park Per Day (Agen 10*)         Image: The Selected Magin Year Way Token with Addression to 1 Park Per Day (Agen 10*)         Image: The Selected Magin Year Way Token with Addression to 1 Park Per Day (Agen 10*)         Image: The Selected Magin Year Way Token with Addression to 1 Park Per Day (Agen 10*)         Image: The Selected Magin Year Way Token with Addression to 1 Park Per Day (Agen 10*)                                                                                                    |
| Experience App.                                                                                                    | Congratulations!         Each of your items is ready for use         2 Items         Image: Virial States         Image: Virial States                                                                                                    |
| STEP 2<br>Click on Park Tickets and then choose:<br>Link Tickets                                                                                                    | What's Next?<br>Discover all there is to de and personalize your decam vocation.<br>Don't Forget I You Have to Make a Reservation<br>To artist of the parks, in addition to valid admission, each Quest is required to make a theme park<br>reservation via de Disney Park Pees system.                                                                                                    |

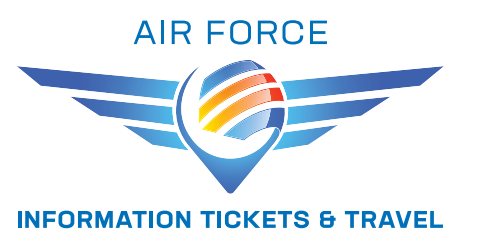

#### Each ticket will need to be assigned to a name. If you have used the app before the names will still be in your app and will show up when you click on the down arrow. If not, when you click on the down arrow you can click on add a name.

#### My Theme Park Reservations

#### Park Reservations for all Guests

Guests with a valid theme park ticket or Annual Pass can view park availability and make new park resentations by selecting "Book Park Reservation" below.

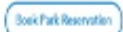

# Theme Park Reservations

Before you visit a park, you must have valid admission and may need a theme park reservation depending on type of admission and the date of your visit. Please see "Theme Park Reservation Requirements" below for details.

Check Reservation Availability

Park Ticket Availability | Annual Pass Availability

Make or Modify Theme Park Reservations

### STEP 5

Click on Make or Modify Theme Park Reservations.

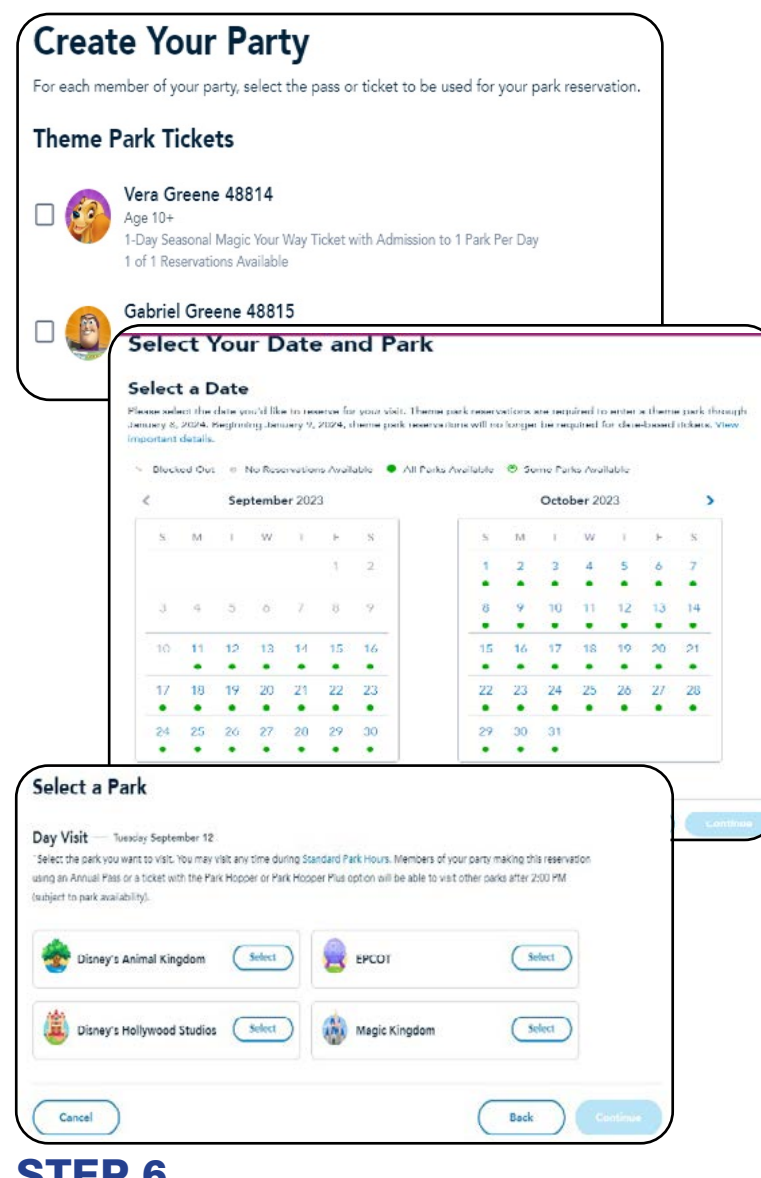

# STEP 6

- Create your party by checking the box of each person
- Choose your date
- Choose your park

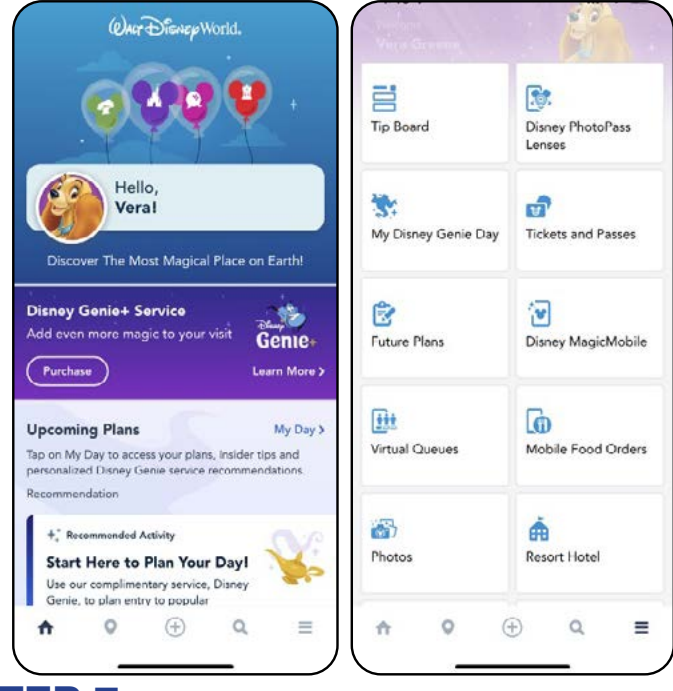

## STEP 7

- Open the My Disney Experience App on your phone
- At the bottom of you app click the 3 horizontal lines, the menu will pop up
- Click on Disney Magic Mobile

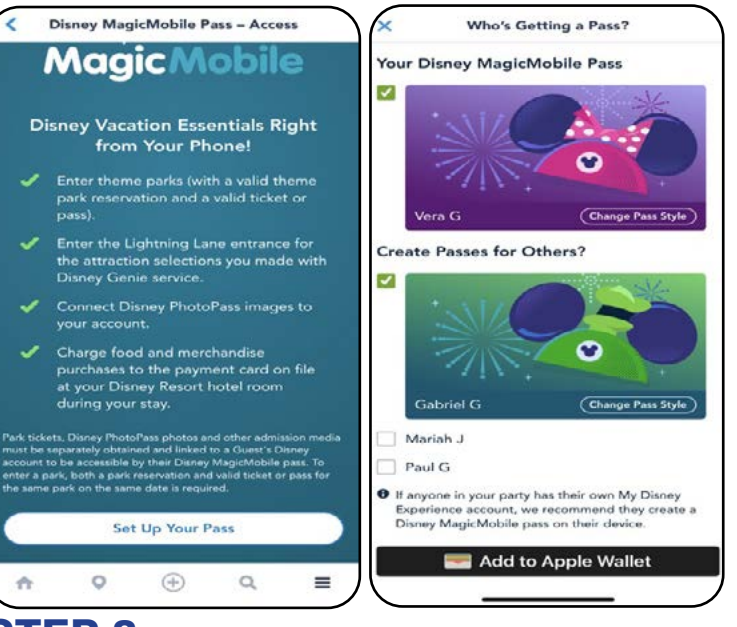

#### **STEP 8**

- This will add the tickets to your Apple Wallet or Samsung Wallet and you will use that to scan and go into the park at the turnstile
- If you have a Florida Resident ticket or a Military Salute ticket, you will still have to stop at the ticket window
- From the wallet you can send the ticket to each party member if you would like to

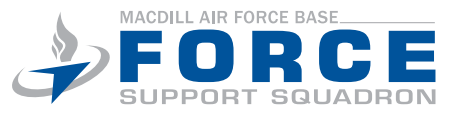